#### UTILITATS AUXILIARS

Des de les pantalles resultants d'una cerca s'ofereixen accessos directes a:

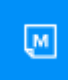

*Mis mementos*, que conté la relació dels mementos subscrits, i que es poden ordenar per matèria o alfabèticament.

A

Actum, que presenta les novetats que afecten els mementos subscrits, estructurades per matèria i amb la possibilitat de cercar per períodes cronològics concrets. També s'hi accedeix

des de la pàgina principal (a *Ver todos*, dins de la pestanya *Actualidad*).

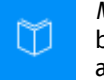

*Mi biblioteca,* que dona accés, a través de la base de dades, als llibres adquirits, a revistes i articles doctrinals.

*Utilidades*, que conté calculadores i un diccionari jurídic les veus del qual es complementen amb citacions legislatives i jurisprudencials, bibliografia i termes relacionats.

Lector

*Lector*, que permet concentrar l'atenció exclusivament en el text del memento però mantenint les funcionalitats disponibles.

**11750** Clicant la icona blava, que apareix al costat d'un marginal, es mostren les novetats en el memento analitzades per l'editorial, i enllaços a la font que introdueix l'actualització.

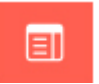

*TAU* o *Tabla Alfabética Unificada,* que conté una llista de conceptes i veus única per cercar per matèries a tots els mementos subscrits.

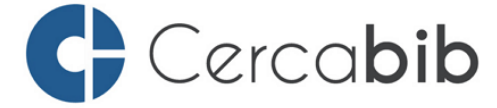

Accediu a tots els recursos en suport paper i electrònic del CRAI a través del **Cercabib** 

## cercabib.ub.edu

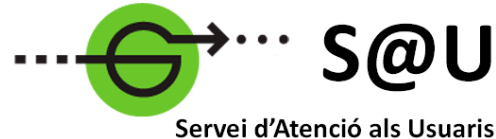

CRAI UB

Per saber-ne més, accediu al Servei d'Atenció als Usuaris, un servei d'atenció personalitzada les 24 hores al dia i 7 dies a la setmana

### crai.ub.edu/sau

Al web del CRAI podeu trobar més informació sobre els propers cursos que es duran a terme a la vostra biblioteca

## crai.ub.edu/formacio

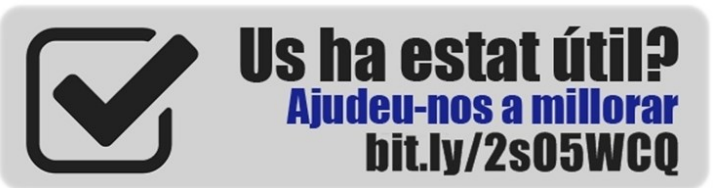

#### IMPORTANT

Per accedir a aquesta base de dades, així com a la resta de recursos electrònics contractats pel CRAI, cal activar el SIRE i autenticar-se amb l'identificador UB (el mateix que s'utilitza per accedir a la intranet UB).

Més informació a:

https://crai.ub.edu/que-ofereix-el-crai/accesrecursos/acces-recursos-proxy

## crai.ub.edu

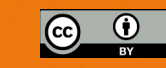

© CRAI, curs 2019-20

## UNIVERSITAT DE BARCELONA

# QMEMENTO FISCAL

## Ģuia ràpida

CERN Centre de Recursos per a l'Aprenentatge i la Investigació

#### CONTINGUTS

**QMemento fiscal** és una base de dades jurídica de l'editorial Lefebvre que ofereix una visió àmplia del dret tributari i les implicacions fiscals, laborals, mercantils, etc. amb tota la legislació, jurisprudència i doctrina a text complet. Aquests continguts, juntament amb convenis, exemples, esquemes, formularis o models s'interrelacionen amb els mementos, principal eix de l'obra.

#### **Els mementos**

Els mementos són manuals de consulta que recullen solucions pràctiques fonamentades amb comentaris d'experts i exemples.

Des de cada memento es pot navegar als diferents documents que s'hi citen: jurisprudència, doctrina administrativa, legislació, formularis, etc. i, a l'inrevés, és a dir, des d'aquestes referències jurídiques a la solució dins del memento.

Cada paràgraf que dona solució a un supòsit s'identifica amb un número anomenat «marginal».

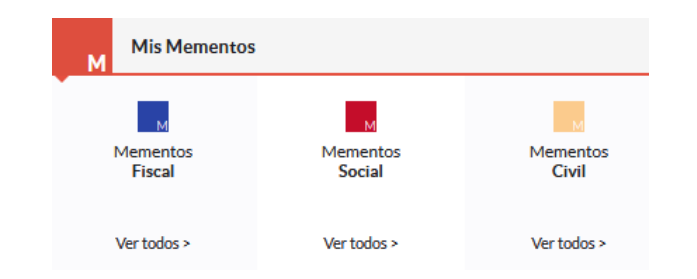

La base de dades conté els mementos següents:

**FISCAL**  $\rightarrow$  Memento fiscal, Memento Canarias, Memento cierre fiscal-contable, Memento fiscal foral, Memento haciendas e impuestos locales, Memento impuesto sobre sociedades, Memento inspección de hacienda, Memento IRPF, Memento IVA, Memento procedimientos tributarios, Memento sucesiones (civil-fiscal) i Memento transmisiones (ITP y AJD).

La majoria disposen d'accés a anys anteriors.

**CIVIL**  $\rightarrow$  Memento sucesiones (civil-fiscal).

**SOCIAL**  $\rightarrow$  Memento personas con discapacidad.

#### Actualitat dels continguts

Des de la pàgina d'inici, s'accedeix a informació recent distribuïda en diferents apartats:

Actualidad, que inclou les modificacions que concerneixen els mementos contractats, amb enllaços als marginals afectats, i agrupades per temàtica (fiscal, social, comptable i civil).

*Últimas normas,* que mostra una selecció de les normes més recents que conformen enllaços navegables, ordenats per matèries (fiscal i civil).

Artículos doctrinales, que ofereix accés directe als comentaris d'autors que col·laboren amb l'editorial, agrupats per matèries (fiscal, social i comptable).

*Noticias,* que inclou l'actualitat jurídica, amb enllaços a les notícies ordenades cronològicament.

Actualidad Últimas Normas Art. Doctrinales Noticias

#### $\mathbf{Q}$ CERCA I RESULTATS

#### **Cercador general**

Des del quadre *Buscar en todos mis productos* (anomenada *Búsqueda universal*) es fa la cerca, simultàniament, a tots els productes contractats.

En el moment d'escriure els termes de la cerca apareix, per defecte, una llista de suggeriments de paraules (frases o expressions), una taula alfabètica (paraules que coincideixen amb veus incloses a la taula alfabètica de mementos) i/o documentació (normes de la base de dades que inclouen en el títol les paraules que s'estan cercant).

Buscar en todos mis productos

#### $\rightarrow$ Resultats

Els resultats es mostren agrupats per tipus de document (Mementos, Jurisprudencia, Doctrina administrativa, Legislación, formularios editables, Actualidad, Casos prácticos, Revistas Doctrina, Artículos Doctrina i ejemplos) i, des de cadascun es pot afinar la cerca per termes que es proposen prèviament. Depenent dels casos, també es pot acotar per matèries, conceptes jurídics, períodes, organisme, període, jurisdicció, procediment, etc. Els resultats apareixen ordenats, per defecte, per rellevància, però també es poden ordenar per antiguitat.

#### Cercar dins dels mementos

Dins d'un memento es pot optar per tres maneres diferents de localitzar una solució:

*Sumario.* Es tracta d'una taula de continguts que facilita la consulta de títols, capítols, seccions i marginals desplegables.

*Tabla alfabética.* Aquesta taula consisteix en una llista de veus ordenada alfabèticament que permet fer cerques a partir d'una relació preestablerta de termes, o bé per text lliure (el sistema va aproximant al terme que més s'assembla dins de la llista). Totes les veus estan relacionades amb els números marginals corresponents.

*Marginal*. Si es coneix el número assignat a un paràgraf concret, també es pot cercar pel número marginal.

Dins d'un capítol o secció concrets es pot cercar per una paraula o concepte dins del contingut que s'està visualitzant en aquell moment.

#### VISUALITZACIÓ

En la majoria dels **documents** que resulten d'una cerca, s'hi poden fer diferents accions:

- \* anar a la primera ocurrència, és a dir, accedir al primer cop que apareix en el text alguna de les paraules utilitzades;
- \* obtenir-ne la URL;
- \* marcar-los, per seleccionar-ne diversos i treballar-los, alhora, durant la sessió de treball;
- \* assenyalar-los com a favorits;
- \* crear-ne alertes;
- \* imprimir-los;
- guardar-los i enviar-los per correu electrònic, ja sigui en la versió original o en la versió editorial (que inclou els elements afegits per l'editorial, com ara el resum o els documents relacionats);
- \* modificar la mida de la lletra.

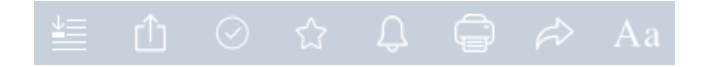